# Come richiedere l'accesso a uno Smart Account esistente

## Sommario

Introduzione Prerequisiti Richiesta di accesso a uno Smart Account esistente Risoluzione dei problemi Informazioni correlate

## Introduzione

In questo articolo viene descritto il processo di richiesta di accesso a uno Smart Account esistente.

# Prerequisiti

Prima di iniziare, assicurarsi di disporre dei seguenti dati:

<u>Account Cisco.com attivo</u>

# Richiesta di accesso a uno Smart Account esistente

#### Passaggio 1:

Vai a Cisco Software Central ed eseguire l'accesso con il proprio account Cisco.com.

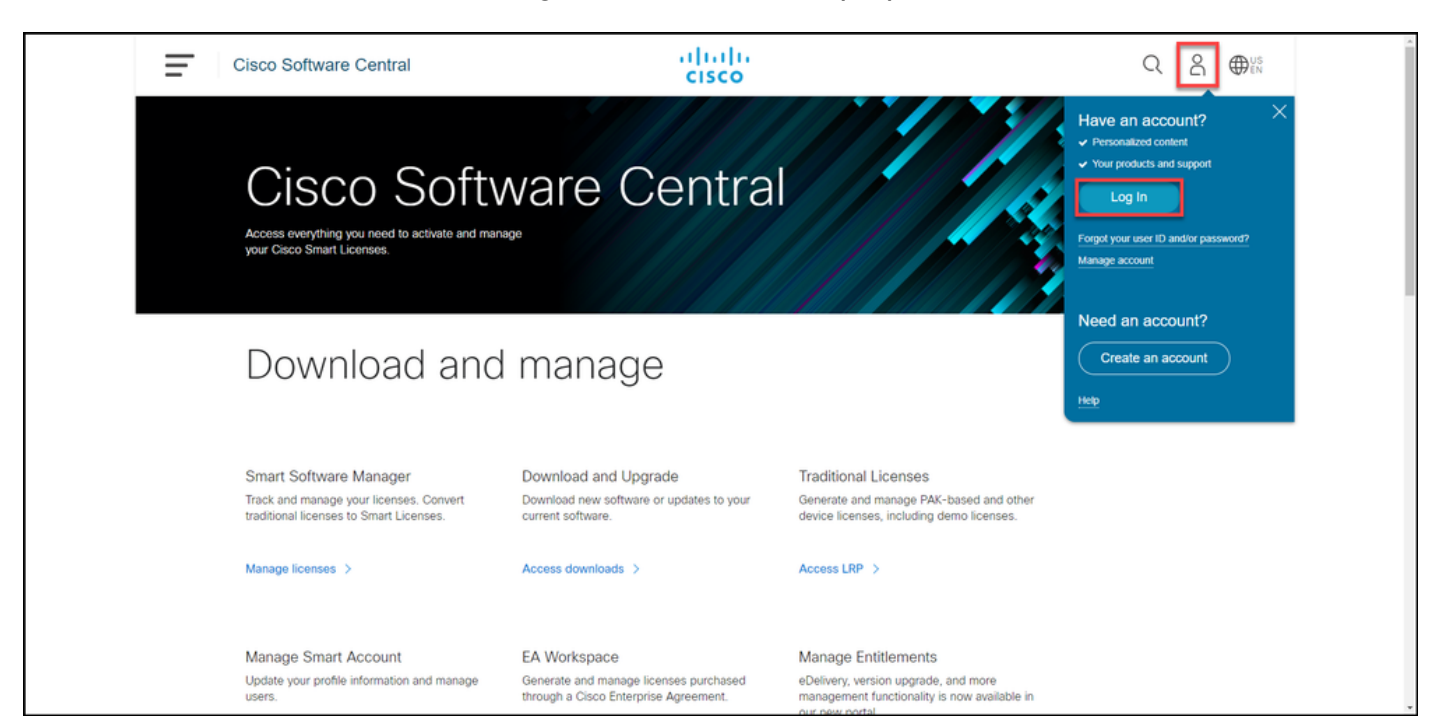

#### Passaggio 2:

Fare clic sul pulsante Profilo, quindi selezionare Gestisci profilo.

| I. | Cisco Software Central                                                                       | alialia<br>cisco                                              |                                                                                      | Q DUS                    |
|----|----------------------------------------------------------------------------------------------|---------------------------------------------------------------|--------------------------------------------------------------------------------------|--------------------------|
|    |                                                                                              |                                                               |                                                                                      | My Account ×             |
|    | Cisco Softv<br>Access everything you need to activate and mana<br>your Cisco Smart Licenses. | ware Central                                                  |                                                                                      | Logout<br>Manage Profile |
|    | Download and                                                                                 | manage                                                        |                                                                                      |                          |
|    | Smart Software Manager                                                                       | Download and Upgrade                                          | Traditional Licenses                                                                 |                          |
|    | Track and manage your licenses. Convert<br>traditional licenses to Smart Licenses.           | Download new software or updates to your<br>current software. | Generate and manage PAK-based and other<br>device licenses, including demo licenses. |                          |
|    | Manage licenses >                                                                            | Access downloads >                                            | Access LRP >                                                                         |                          |
|    | Manage Smart Account                                                                         | EA Workspace                                                  | Manage Entitlements                                                                  |                          |

#### Passaggio 3:

Nella pagina Gestione profili fare clic su Gestione accessi.

| cisco                                                                                                    | ⊕US ▲ Hi,                                                                                                    |
|----------------------------------------------------------------------------------------------------|----------------------------------------------------------------------------------------------------|
| Home 上 Personal 🚞 Settings 🖉 A                                                                                  | Access Management                                                                                                    |
| You will not be able to update Cisco employee profile attributes                                                | in OneID. Please update it in HR systems. $\qquad \qquad \qquad \qquad \qquad \qquad \qquad \qquad \qquad \qquad \qquad \qquad \qquad \qquad \qquad \qquad \qquad \qquad \qquad$ |
| Your Personal Details                                                                                           | Your Company Details                                                                                                    |
| First Name                                                                                                    | Country or Region                                                                                                    |
| All second second second second second second second second second second second second second second second se | Printer                                                                                                    |
| Last Name                                                                                                    | Company                                                                                                    |
| Productions                                                                                                    | Cisco Systems, Inc.                                                                                                    |
| Preferred First Name                                                                                            | Site Address                                                                                                    |
|                                                                                                    | Company Phone Number                                                                                                    |

#### Passaggio 4:

Nella scheda Accesso fare clic su Smart Account. Nella sezione Visualizza richieste di accesso selezionare Richiedi accesso a uno Smart Account esistente.

Risultato passaggio: Viene visualizzata la pagina Richiedi accesso a un account esistente.

| Back to Profile Management                                                      |                                               |                                      | Choose Language : English   | * |
|---------------------------------------------------------------------------------|-----------------------------------------------|--------------------------------------|-----------------------------|---|
| Access Services & Support Smart Accounts Ordering                               | Smart Services   CCIE   Partners   PICA Users |                                      |                             |   |
| Existing Smart Account Access                                                   |                                               |                                      |                             |   |
| Smart Account Domain                                                            | Smart Account Name                            | Virtual Account                      | Role                        |   |
| •                                                                               | L                                             |                                      | Smart Account Administrator |   |
|                                                                                 |                                               |                                      |                             |   |
| View Your Access Requests                                                       |                                               |                                      |                             |   |
| Request a Smart Account<br>Get a Smart Account for your organiza                | tion or initiate it for someone else          |                                      |                             |   |
| Request Access to an Existing Smart /<br>Submit a request for access to a Smart | ccount<br>t Account                           |                                      |                             |   |
| Manage Smart Account<br>Modify the properties of your Smart Ac                  | count and associate individual Cisco Smart    | Accounts with your Smart Account.    |                             |   |
| Learn About Smart Accounts<br>Access documentation and training.                |                                               |                                      |                             |   |
| Contact                                                                         | s Feedback Help Site Map Terms & C            | Conditions Privacy Statement Cookies | Trademarks                  |   |

#### Passaggio 5:

Nella sezione **Profilo personale** della pagina **Richiedi accesso a uno Smart Account esistente** verificare che le informazioni del profilo siano corrette. Nella sezione **Identificatore di dominio dello Smart Account**, nel campo **Identificatore di dominio dell'account**, immettere l'identificatore di dominio dell'account a cui si desidera accedere. Fare clic su **Invia**.

Risultato passaggio: Viene visualizzato il campo Motivo richiesta.

| CISCO | ducts Support & Learn Partner                                                                                                    | s Events & Videos Q                                                                                                    |  |
|-------|----------------------------------------------------------------------------------------------------|----------------------------------------------------------------------------------------------------|--|
|       | - Back to Profile Management                                                                                                    | Choose Language : [English v]                                                                                                    |  |
|       | Request Access to an                                                                                                    | n Existing Smart Account                                                                                                    |  |
|       | Use this page to request access to a Smart Account or Holding Account that has already been established by your company or associates. You will need to know the specific Domain<br>Identifier that represents the Smart Account to request access. |                                                                                                    |  |
|       | Your Profile                                                                                                    |                                                                                                    |  |
|       | Your Cisco.com profile will be in<br>do it now.                                                                                                    | cluded with the access request to the Account Administrators. It is very important that it is accurate before proceeding. If you need to update your profile, |  |
|       | Company / Organization Name:                                                                                                    |                                                                                                    |  |
|       | Full Name:                                                                                                    |                                                                                                    |  |
|       | Email Address:                                                                                                    |                                                                                                    |  |
|       | Cisco ID:                                                                                                    |                                                                                                    |  |
|       | Phone:                                                                                                    |                                                                                                    |  |
|       | Smart Account Domain Identifier                                                                                                    |                                                                                                    |  |
|       | Confirm the Smart or Holding Account Don                                                                                                    | nain identifier you are requesting access to, by entering it below:                                                                                           |  |
|       | * Account Domain Identifier:                                                                                                    |                                                                                                    |  |
|       |                                                                                                    | Contarts Fieldback Help Sile Man Terms & Conditions Privary Statement Conkies Trademaiks                                                                      |  |
|       |                                                                                                    | очника посовок пор оксинар поль в солилии по плаку заленая. Солке паренаяхо                                                                                   |  |

#### Passaggio 6:

Nel campo **Motivo richiesta**, immettere il motivo per cui si richiede l'accesso allo Smart Account. Fare clic su **Invia richiesta**.

**Risultato passaggio**: Il sistema visualizza un messaggio di notifica che conferma che la richiesta di accesso è stata inviata.

| CISCO Pro | oducts Support & Learn Partners Events & Videos Q                                                                                                    |  |
|-----------|----------------------------------------------------------------------------------------------------|--|
|           | Back to Profile Management Choose Language : English V Access                                                                                                    |  |
|           | Request Access to an Existing Smart Account                                                                                                    |  |
|           | Use this page to request access to a Smart Account or Holding Account that has already been established by your company or associates. You will need to know the specific Domain Identifier that represents the Smart Account to request access. |  |
|           | Your Profile                                                                                                    |  |
|           | Your Cisco com profile will be included with the access request to the Account Administrators. It is very important that it is accurate before proceeding. If you need to update your profile, do it now.                                        |  |
|           | Company / Organization Name:                                                                                                    |  |
|           | Full Name:                                                                                                    |  |
|           | Enal Address:                                                                                                    |  |
|           | Cisco ID:                                                                                                    |  |
|           | Phone:                                                                                                    |  |
|           | Smart Account Domain Identifier                                                                                                    |  |
|           | Confirm the Smart or Holding Account Domain Identifier you are requesting access to, by entering it below:                                                                                                    |  |
|           | *Account Domain Identifier: Submit                                                                                                    |  |
|           | Account Name: I<br>Account Type: CUSTOMER                                                                                                    |  |
|           | * Reason For Request                                                                                                    |  |
|           | 10 character minimum 951 remaining When submitted. The request will be sent to the Smart Account Administrator, who will review and determine the outcome of your request.                                                                       |  |
|           | Send Request                                                                                                    |  |
|           |                                                                                                    |  |
|           | Contacts Feedback Help Site Map Terms & Conditions Privacy Statement Cookies Trademarks                                                                                                    |  |

#### Passaggio 7:

Dal messaggio di notifica, fare clic su **Richieste di accesso** per tenere traccia delle richieste di accesso.

**Risultato passaggio:** Viene visualizzata la scheda **Servizi e supporto** in cui è possibile visualizzare lo stato delle richieste di accesso.

| CISCO Products Support & Learn Partners Events & Videos                                                                                                    | Q                          |
|----------------------------------------------------------------------------------------------------|----------------------------|
| Back to Profile Management     C                                                                                                    | choose Language : (English |
| Access Services & Support   Smart Accounts   CCIE   Smart Services   Partners                                                                                                    |                            |
| Request Access to an Existing Smart Account                                                                                                    |                            |
| Access Request Sent<br>The Smart Account Administrator has been notified and upon review will determine the outcome of your request. You will be notified by email when action<br>has been taken, and you can also that the <u>free Access Request</u> . |                            |
| Contacts Feedback Help Site Map Terms & Conditions Privacy Statement Cookies Trademarks                                                                                                    |                            |
|                                                                                                    |                            |
|                                                                                                    |                            |
|                                                                                                    |                            |
|                                                                                                    |                            |
|                                                                                                    |                            |
|                                                                                                    |                            |
|                                                                                                    |                            |

#### Passaggio 8:

Nella scheda **Assistenza e supporto tecnico** della scheda **Richieste di accesso** è possibile controllare lo stato della richiesta di accesso nella colonna **Stato** oppure inviare un promemoria

facendo clic su Invia promemoria nella colonna Azioni se la richiesta è in sospeso da alcuni giorni.

**Nota**: dopo l'invio della richiesta di accesso, un amministratore di Smart Account la riceve e la approva o rifiuta. L'utente riceve un messaggio di posta elettronica di conferma relativo all'azione dell'amministratore dello Smart Account. Se non si riceve un messaggio di posta elettronica, l'amministratore dello Smart Account non ha ancora intrapreso un'azione sulla richiesta di accesso ed è possibile <u>inviare un promemoria</u>. In alternativa, se si conosce il nome dell'amministratore dello Smart Account per l'account a cui è stato richiesto l'accesso, è possibile contattarlo direttamente e chiedere di eseguire un'azione sulla richiesta di accesso. Se non si ha familiarità con l'amministratore dello Smart Account e la richiesta di accesso è in *sospeso* nonostante si sia inviato un promemoria all'amministratore dello Smart Account, è possibile aprire una richiesta in <u>Support Case Manager (SCM)</u>.

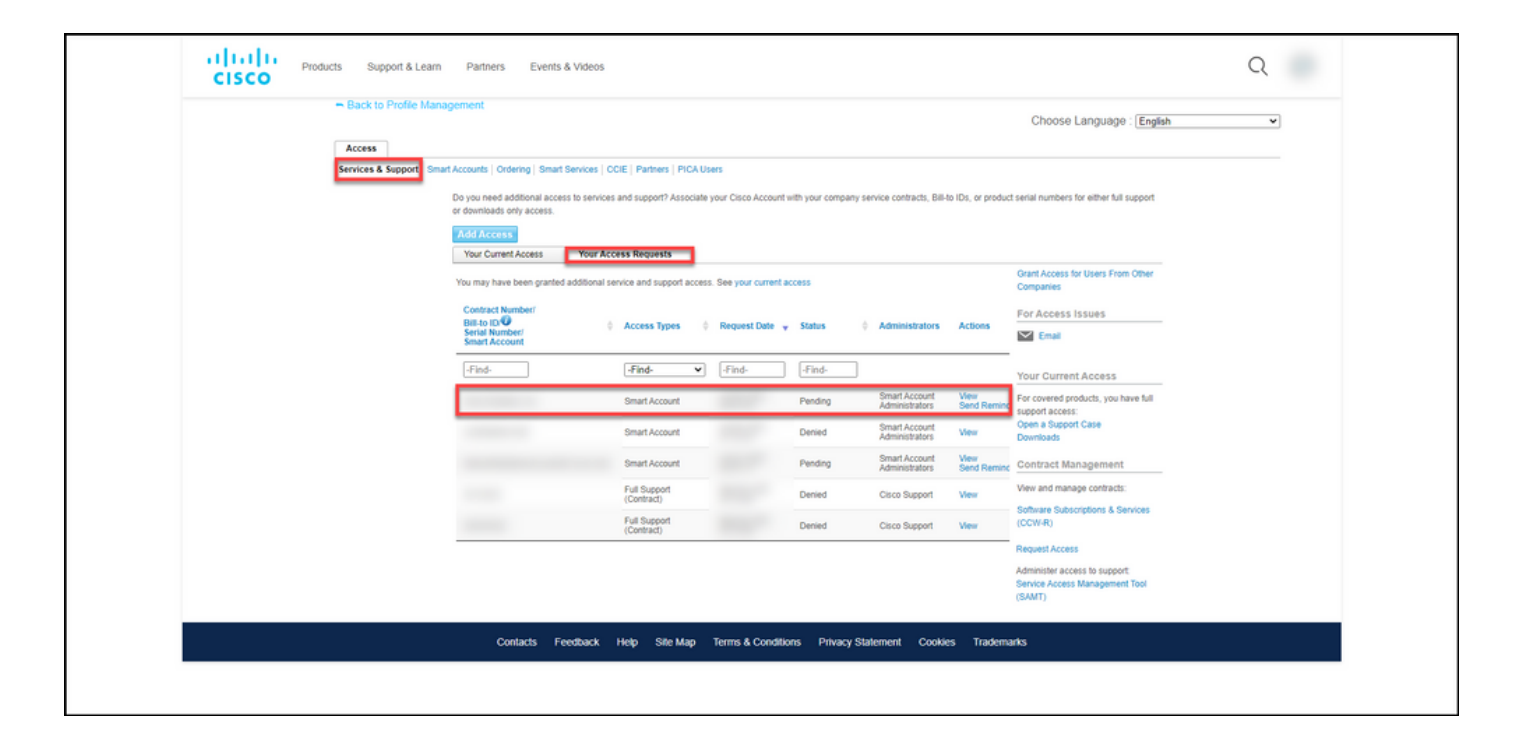

## Risoluzione dei problemi

Se si verifica un problema durante la richiesta di accesso a uno Smart Account, aprire una richiesta in <u>Support Case Manager (SCM)</u>.

### Informazioni correlate

Come approvare o rifiutare una richiesta di accesso a uno Smart Account o a un account virtuale